## VIEW RUBRIC THROUGH ASSESSMENT LINK

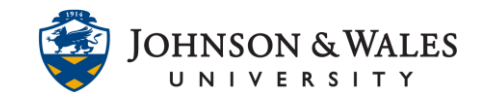

If an instructor has attached a rubric to an assignment, then students can view the assignment rubric through the assessment's link.

## Instructions

- 1. Click on the assignment link.
- 2. Click the View Rubric button to open the assignment link.

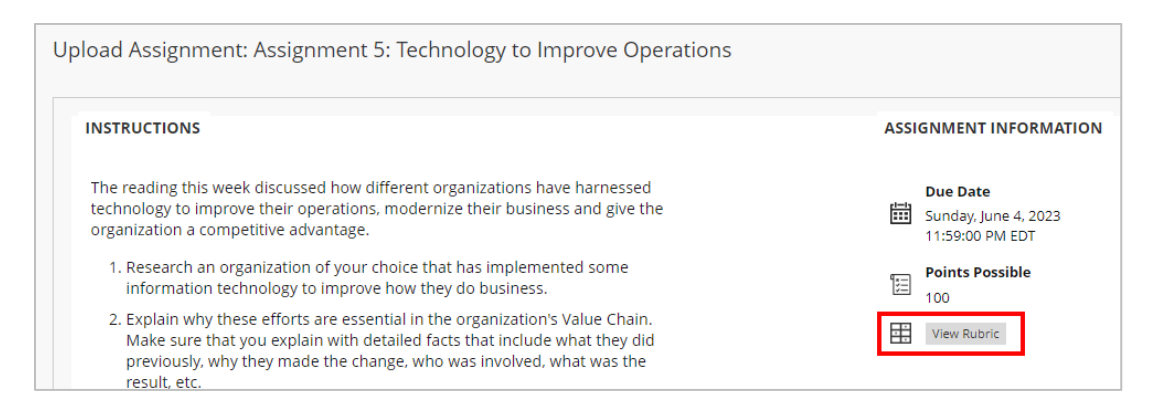

3. The rubric will display in a new pop-up window.

|                            | Accomplished                                                                                                    | Good                                                                                                    | Developing                                                                                                    | Beginning                                                                                                    |
|----------------------------|----------------------------------------------------------------------------------------------------|----------------------------------------------------------------------------------------------------|----------------------------------------------------------------------------------------------------|----------------------------------------------------------------------------------------------------|
| Sociological Insight       | 33 (33.00%) - 35 (35.00%)                                                                                                    | 29 (29.00%) - 32 (32.00%)                                                                                                    | 26 (26.00%) - 28 (28.00%)                                                                                                    | 20 (20.00%) - 25 (25.00%)                                                                                                    |
|                            | <ul> <li>Paper demonstrates an in-depth reflection on,<br/>and personalization of, the theories, concepts,<br/>and/or terms presented in the course.</li> <li>Viewpoints and interpretations are supported<br/>with insightful examples.</li> </ul>                                                                                                    | <ul> <li>Paper demonstrates a general reflection on,<br/>and personalization of, the theories, concepts,<br/>and/or terms presented in the course.</li> <li>Viewpoints and interpretations are supported<br/>with examples.</li> </ul>                                                                                       | <ul> <li>Paper demonstrates a minimal reflection on,<br/>and personalization of, the theories, concepts,<br/>and/or terms presented in the course.</li> <li>Viewpoints and interpretations are unsupported<br/>or supported with generic examples.</li> </ul>                                                                                        | Paper demonstrates a lack of reflection on, or<br>personalization of, the theories, concepts,<br>and/or terms presented in the course, •<br>Viewpoints and interpretations are missing,<br>inappropriate, and/or unsupported.                                                                                                    |
| Critical Analysis          | 22 (22.00%) - 25 (25.00%)                                                                                                    | 18 (18.00%) - 21 (21.00%)                                                                                                    | 14 (14.00%) - 17 (17.00%)                                                                                                    | 10 (10.00%) - 13 (13.00%)                                                                                                    |
|                            | <ul> <li>Ideas are well developed and clarity of purpose<br/>is exhibited throughout the paper An<br/>abundance of evidence of critical, careful<br/>thought and analysis and/or insight Evidence<br/>and examples are vivid and specific while focus<br/>remains tight.</li> </ul>                                                                              | <ul> <li>Ideas and clarity of purpose are generally<br/>evident throughout the essay. Evidence of<br/>critical, careful though and analysis and/or<br/>insight. *There is good, relevant, and supporting<br/>examples and evidence.</li> </ul>                                                                               | <ul> <li>Ideas are expressed though it may be vague or<br/>too broad; Some sense of purpose is<br/>maintained throughout the essay Some<br/>evidence of critical, careful thought and analysis<br/>and/or insight There are some examples and<br/>evidence, though general.</li> </ul>                                                               | <ul> <li>Ideas and clarity of purpose are absent or<br/>incompletely expressed and maintained Little<br/>to no evidence of critical, careful thought and<br/>analysis and/or insight There are too few or<br/>no examples and evidence or they are mostly<br/>irrelevant.</li> </ul>                                                       |
| Structure and Organization | 14 (14.00%) - 15 (15.00%)                                                                                                    | 12 (12,00%) - 13 (13,00%)                                                                                                    | 10 (10.0090 - 11 (11.0090)                                                                                                    | 7 (7.00%) - 9 (9.00%)                                                                                                    |
|                            | Paper is logically organized - Easily followed<br>Effective, smooth, and logical transitions<br>Professional format.                                                                                                    | Paper has a clear organizational structure with<br>some digressions, ambiguities or irrelevances. •<br>Easily followed. • Basic transitions. • Structured<br>format.                                                                                                    | There is some level of organization though<br>digressions, ambiguities, irrelevances are too<br>many. • Difficult to follow. • ineffective<br>transitions. • incoherent format.                                                                                                    | There is no apparent organization to the<br>paper. • Difficult to follow. • No or poor<br>transitions. • No format or effective structure<br>exists.                                                                                                    |
| Writing Mechanics          | 13 (13.00%) - 15 (15.00%)                                                                                                    | 10 (10.00%) - 12 (12.00%)                                                                                                    | 8 (8.00%) - 10 (10.00%)                                                                                                    | 4 (4.00%) - 6 (6.00%)                                                                                                    |
|                            | <ul> <li>Essay is virtually free (2 or less) of distracting<br/>spelling, punctuation, and grammatical errors -<br/>Absent of fragments, comma splices, and/or<br/>run-on sentences.</li> </ul>                                                                                                    | <ul> <li>Essay has 3-4 errors in spelling, punctuation,<br/>and grammatical allowing reader to follow ideas<br/>clearly.</li> <li>Very few fragments, comma splices,<br/>and/or run-on sentences.</li> </ul>                                                                                                    | <ul> <li>Essay has 5-6 errors in spelling, punctuation,<br/>and grammar allowing reader to progress<br/>though essay.</li> <li>Some fragments, comma<br/>splices, and/or run-on sentences.</li> <li>Some errors<br/>remain.</li> </ul>                                                                                                    | Essay has 7 or more errors in spelling,<br>punctuation, and grammar which creates<br>distraction, making reading difficult. •<br>Fragments, comma splices, run-on sentences<br>evident. • Numerous errors are frequent.                                                                                                    |
| Paper Format               | 9 (9.00%) - 10 (10.00%)                                                                                                    | 7 (7.00%) - 8 (8.00%)                                                                                                    | 5 (5.00%) - 6 (6.00%)                                                                                                    | 2 (2.00%) - 4 (4.00%)                                                                                                    |
|                            | <ul> <li>Meets all format and assignment<br/>requirements - Mergins and/or spacing<br/>requirements have been met - Exceeds or<br/>meets paper length requirement - Essays in east<br/>and correctly assembled with a professional<br/>look - Outside sources: Irequired, properly<br/>cited, following MLA or APA format with in-text<br/>citations.</li> </ul> | <ul> <li>Nostly meets format and assignment<br/>requirements. Nargins and/or spacing<br/>requirements have been met Nostly meets<br/>paper length requirement Essay is neat and<br/>correctly assembled Outside sources. If<br/>required, properly cited, following MLA or APA<br/>format with in-text citations.</li> </ul> | <ul> <li>Falls below format and assignment<br/>requirements. Margins and/or spacing<br/>requirements have not been metEssay is neat<br/>but may have some assembly errors Outside<br/>sources not cited or not properly cited; incorrect<br/>use of MLA or APA format, and use of m-text<br/>citations may be lacking or improperly used.</li> </ul> | <ul> <li>Disregards format and assignment<br/>requirements. • Incorrect margins and spacing. •<br/>Paper length talls far below minimum<br/>expectations. • Neatness of essay needs<br/>attention. • Outside sources, if required, lacking,<br/>MLA or APA format not met or non existent with<br/>no use of in-text citations.</li> </ul> |

4. Click **Exit** to return to the previous window.